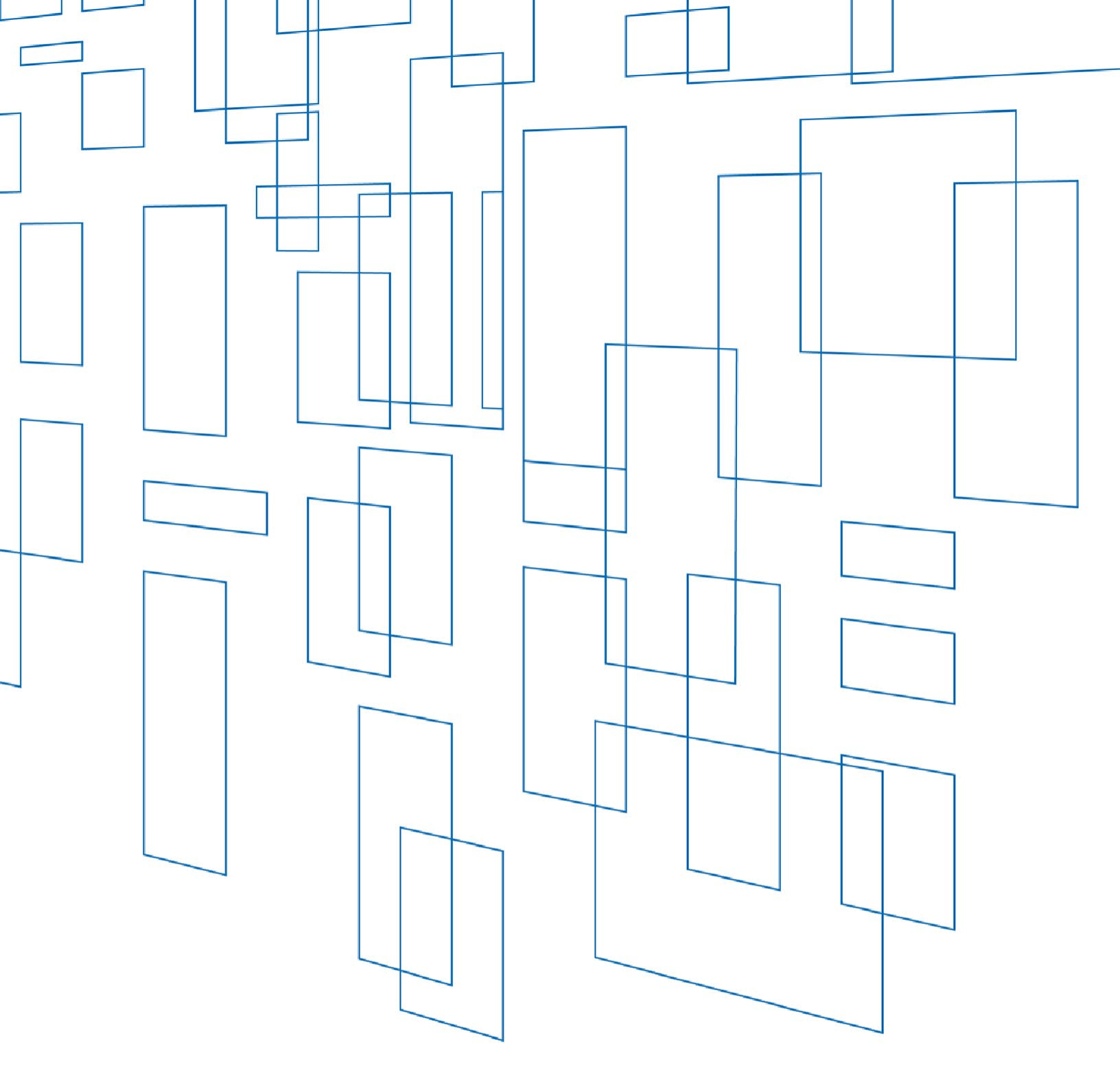

**Schools and Libraries (E-Rate) Program** FCC Form 471 Receipt Acknowledgment Letter Modification Guide

Last Update: Jan. 2022

# **TABLE OF CONTENTS**

| Receipt Acknowledgment Letter Modifications        | 3  |
|----------------------------------------------------|----|
| How to File a RAL Modification                     | 3  |
| Application Modifications                          | 5  |
| Modify Basic Application Information               | 5  |
| Create an FRN or Modify Funding Request Details    | 6  |
| Entity Modifications                               | 8  |
| Modify the Billed Entity (BEN)                     | 8  |
| Add a Related Entity                               | 10 |
| Request an Adjusted Category Two (C2) Budget       | 11 |
| Modify Information on One or More Related Entities | 13 |
| Other Modifications                                | 14 |
| Submitting a Request                               | 15 |

# SCHOOLS AND LIBRARIES (E-RATE) PROGRAM

#### **RECEIPT ACKNOWLEDGMENT LETTER MODIFICATIONS**

USAC issues an FCC Form 471 Receipt Acknowledgment Letter (RAL) to both the applicant and the service provider in the E-Rate Productivity Center (EPC) after an FCC Form 471 application is certified. The letter contains many of the details submitted on the form and provides a means to correct any mistakes. If you notice incorrect information on the RAL, you can update the application or entity information by following the steps below and submitting a RAL modification request in EPC.

#### How to File a RAL Modification

If you were not able to make all of the appropriate updates to your applicant profile in EPC before the close of the EPC FCC Form 471 administrative window, you can provide updated information by filing a RAL Modification Request after submitting and certifying your FCC Form 471 application(s) but *before you receive your funding commitment decision letter*.

Applicants receive the RAL in their EPC **News** feed after certifying an FCC Form 471. You can click the application link included in the News post to go directly to your FCC Form 471 or you can follow the steps below to search for the FCC Form 471 application, if you wish to submit a RAL Modification request.

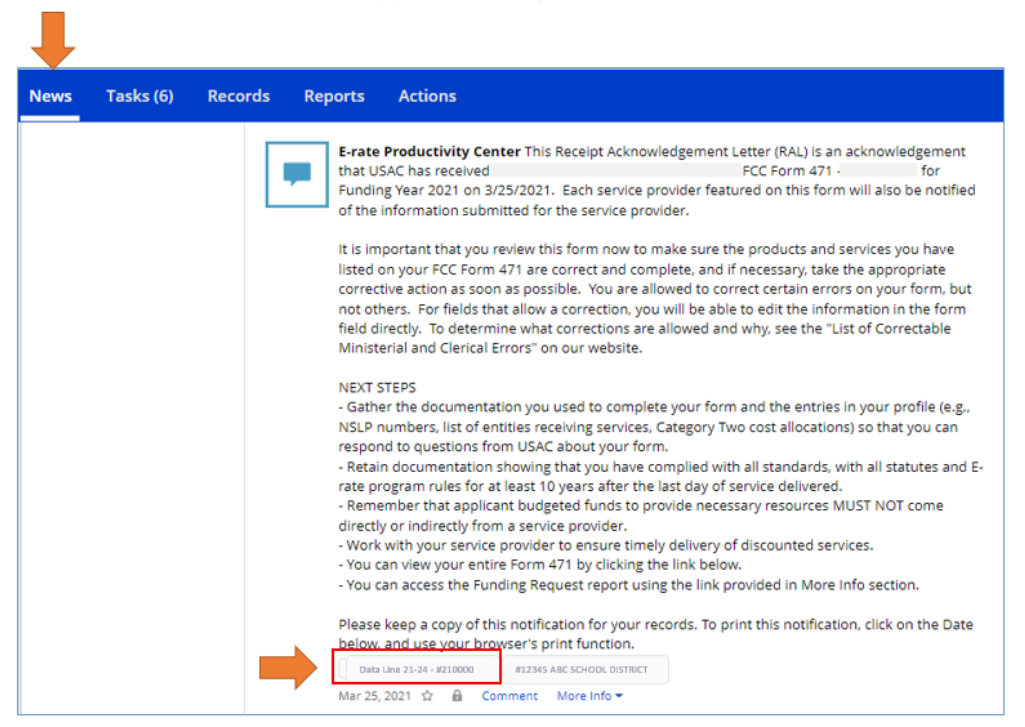

The RAL modification function allows you to provide specific information in an organized format, which makes it easier for Program Integrity Assurance (PIA) reviewers to locate and understand the changes you want to make.

To start a RAL Modification Request, locate and open your certified FCC Form 471 using the search function at the bottom of your landing page. Select FCC Form 471 for **Form Type** and the appropriate **Funding Year**. Then click the link for the specific FCC Form 471 you want to update.

| ws Tasks Re                                       | cords Repo   | orts Actions              |             |              |              |                   | , арр    |  |
|---------------------------------------------------|--------------|---------------------------|-------------|--------------|--------------|-------------------|----------|--|
|                                                   |              |                           | No item     | ns available |              |                   |          |  |
| My Entities                                       |              |                           |             |              |              |                   |          |  |
| Entity                                            |              |                           | Entity Numb | er           | City         | State             | Zip Code |  |
| ABC SCHOOL DISTRICT                               | R            |                           | 12345       |              | MILLVILLE    | IA                | 12345    |  |
| HIGH SCHOOL                                       |              |                           | 1234567     |              | MILLVILLE    | IA                | 12345    |  |
| ELEMENTARY SCHOOL                                 |              |                           | 123456789   |              | MILLVILLE    | IA                | 12345    |  |
| MIDDLE SCHOOL                                     |              |                           | 123999999   |              | MILLVILLE    | IA                | 12345    |  |
| FCC Forms ar     FCC Forms     Post-Commitment Re | nd Post-Co   | mmitment Requests         |             |              | Status O All |                   |          |  |
| Form Type                                         | FCC Form 471 |                           | -           |              | Certified    | Certified         |          |  |
| Funding Year                                      | 2021         |                           | •           |              |              |                   |          |  |
| Application Number                                |              | Nickname                  |             | Funding Year | Status       | Certified Date    |          |  |
| 111111111                                         |              | 471 PVSD to CLIU PTD 2021 |             | 2021         | Certified    | 1/21/2021 1:37 PM | EST      |  |
| 21000000                                          |              | Data Line 21-24           |             | 2021         | Certified    | 3/25/2021 10:27 A | M EDT    |  |
| 222222222                                         |              | FY2021-Category 2         |             | 2021         | Certified    | 4/8/2021 3:06 PM  | DT       |  |

From the **Related Actions** menu, choose **Submit Modification Request (RAL)**.

| News          | Tasks        | Records                                | Reports                         | Actions                  |                      |                    |      |                 |
|---------------|--------------|----------------------------------------|---------------------------------|--------------------------|----------------------|--------------------|------|-----------------|
| Record<br>Dat | ta Lir       | rms 471<br>1e 21-24                    | · #210                          | 000000                   |                      |                    |      | Ļ               |
| Sum           | mary F       | unding Requests                        | Review Inq                      | uiries Deferral History  | Discount Calculation | Entity Information | News | Related Actions |
| 5             | Resp<br>Answ | ond to Inquiries<br>er Reviewer Que    | stions.                         |                          |                      |                    |      |                 |
| 5             | Subn<br>Subn | nit Modification<br>hit a RAL Modifica | Request (RAL<br>ation Request f | )<br>or this Application |                      |                    |      |                 |

If your application is not available for a RAL Modification Request, you will see a message under the **RAL Request Help** section indicating the reason.

| Records / FCC<br>Data L     | Forms 471<br>ine 21-24                                            | #21000                              | 0000             |                      |                    |        |                                                     | <b>`</b> |
|-----------------------------|-------------------------------------------------------------------|-------------------------------------|------------------|----------------------|--------------------|--------|-----------------------------------------------------|----------|
| Summary                     | Funding Requests                                                  | Review Inquiries                    | Deferral History | Discount Calculation | Entity Information | News   | Related Actions                                     |          |
| Form<br>Would yo<br>APPLICA | n 471 Mo<br>u like to request cha<br>NTION ENTITY<br>Request Help | dification<br>anges to an entity or | n Reques         | st                   |                    |        |                                                     |          |
| This app                    | plication has bee                                                 | n included in an                    | ongoing commi    | tment wave or has    | already been con   | mitted | I. You will not be able to submit this RAL Request. |          |
| DISCAR                      | D REQUEST                                                         |                                     |                  |                      |                    |        | FINISH & SUBMIT REQ                                 | UEST     |

Universal Service Administrative Company | RAL Modification Guide | 4

# **Application Modifications**

#### Modify Basic Application Information

To modify basic information on your FCC Form 471, click the **Application** button, choose **Application Details** from the sub-category dropdown, and click the **Continue** button.

| 71 Modific                 | ation Reque                                                                                                    | st                                                                                                    |                                                                                                    |                                                                                                    |                                                                                                    |
|----------------------------|----------------------------------------------------------------------------------------------------|----------------------------------------------------------------------------------------------------|----------------------------------------------------------------------------------------------------|----------------------------------------------------------------------------------------------------|----------------------------------------------------------------------------------------------------|
| to request changes to ar   | entity or this application?                                                                                                    |                                                                                                    |                                                                                                    |                                                                                                    |                                                                                                    |
| ENTITY                     |                                                                                                    |                                                                                                    |                                                                                                    |                                                                                                    |                                                                                                    |
| ENTITY                     |                                                                                                    |                                                                                                    |                                                                                                    |                                                                                                    |                                                                                                    |
|                            |                                                                                                    |                                                                                                    |                                                                                                    |                                                                                                    |                                                                                                    |
| ategory you want to mo     | dify                                                                                                    |                                                                                                    |                                                                                                    |                                                                                                    |                                                                                                    |
| ails                       |                                                                                                    |                                                                                                    |                                                                                                    |                                                                                                    |                                                                                                    |
| uest Help                  |                                                                                                    |                                                                                                    |                                                                                                    |                                                                                                    |                                                                                                    |
| allows the Applicant to Ra | ise RAL modification request                                                                                                   | on certified FCC Form 47                                                                                                    | 1 application and entitie                                                                                                    | s associated with applicati                                                                                                    | on at the time of certification.                                                                                                    |
| that the changes you requ  | est will not change the actua                                                                                                  | ii information on applicati                                                                                                    | ion or an entity but will g                                                                                                    | enerate a KAL request for                                                                                                    | a Reviewer to work on it.                                                                                                    |
| on has been include        | d in an ongoing comm                                                                                                    | nitment wave or has                                                                                                    | s already been com                                                                                                    | mitted. You will not                                                                                                    | be able to submit this RAL Request.                                                                                                    |
|                            |                                                                                                    |                                                                                                    |                                                                                                    |                                                                                                    |                                                                                                    |
|                            | ategory you want to mod<br>alls<br>Lest Help<br>allows the Applicant to Ra<br>that the changes you requ<br>on has been include | ategory you want to modify<br>alls<br>Lest Help<br>allows the Applicant to Raise RAL modification request<br>that the changes you request will not change the actua<br>on has been included in an ongoing comm | ategory you want to modify<br>alls<br>Lest Help<br>allows the Applicant to Raise RAL modification request on certified FCC Form 47<br>that the changes you request will not change the actual information on applicat<br>on has been included in an ongoing commitment wave or has | ategory you want to modify<br>alls<br>Lest Help<br>allows the Applicant to Raise RAL modification request on certified FCC Form 471 application and entitie<br>that the changes you request will not change the actual information on application or an entity but will g<br>on has been included in an ongoing commitment wave or has already been com | ategory you want to modify<br>alls<br><b>Lest Help</b><br>allows the Applicant to Raise RAL modification request on certified FCC Form 471 application and entities associated with applicati<br>that the changes you request will not change the actual information on application or an entity but will generate a RAL request for<br>on has been included in an ongoing commitment wave or has already been committed. You will not |

On the Application Details screen, you can:

- Click **Cancel Application** to cancel your application.
- Click **Edit Application** to modify the application nickname, the contact person, and/or the holiday contact information. You can also upload one or more documents and provide a description of each document.

| Records / FCC Forms 471 Data Line 21-24 #210000 Summary Funding Requests Review Insulting Data | 2000 | Entity Information News | Related Artions | (II)     |
|------------------------------------------------------------------------------------------------|------|-------------------------|-----------------|----------|
| Application Details How would you like to proceed?                                             |      |                         |                 |          |
| ВАСК                                                                                           |      |                         |                 | CONTINUE |

## Create an FRN or Modify Funding Request Details

To modify funding request information on your FCC Form 471, click the **Application** button, choose **Funding Request Details** from the sub-category dropdown, and click the **Continue** button. You will see a list of the Funding Request Numbers (FRNs) that appear on this form.

| Summary Funding Reques                                                                                           | s Review Inquiries                                   | Deferral History                                                                                                    | Discount Calculation                                    | Entity Information                                       | News                    | Related Actions                                                |                                        |  |
|----------------------------------------------------------------------------------------------------|------------------------------------------------------|----------------------------------------------------------------------------------------------------|---------------------------------------------------------|----------------------------------------------------------|-------------------------|----------------------------------------------------------------|----------------------------------------|--|
|                                                                                                    |                                                      |                                                                                                    |                                                         |                                                          |                         |                                                                |                                        |  |
| Form 471 M                                                                                                    | odificatio                                           | n Reques                                                                                                    | st                                                      |                                                          |                         |                                                                |                                        |  |
| Would you like to request                                                                                        | hanges to an entity o                                | this application?                                                                                                    |                                                         |                                                          |                         |                                                                |                                        |  |
|                                                                                                    | 7                                                    |                                                                                                    |                                                         |                                                          |                         |                                                                |                                        |  |
| Select the sub-category yo                                                                                       | want to modify                                       |                                                                                                    |                                                         |                                                          |                         |                                                                |                                        |  |
| Application Details                                                                                              | I want to mouny                                      |                                                                                                    |                                                         |                                                          |                         |                                                                |                                        |  |
|                                                                                                    | -                                                    |                                                                                                    |                                                         |                                                          |                         |                                                                |                                        |  |
|                                                                                                    |                                                      |                                                                                                    |                                                         |                                                          |                         |                                                                |                                        |  |
| ~RAL Request He                                                                                                  | Ani                                                  | - differentia - constant                                                                                                    | and the disconstruction of the                          | e and the state of a state of                            |                         | and so take an and the state of the state                      | a standig and the stand                |  |
| RAL Request He     This feature allows the     Please note that the cha                                          | npplicant to Raise RAL m<br>nges you request will n  | odification request of the the terms of the terms of the terms of the terms of the terms of the terms of the terms of the terms of the terms of the terms of the terms of the terms of the terms of the terms of the terms of the terms of terms of terms of te | on certified FCC Form 471<br>information on applicatio  | 1 application and entities<br>on or an entity but will g | s associat<br>enerate a | ed with application at the tim<br>RAL request for a Reviewer t | ne of certification.<br>to work on it. |  |
| <ul> <li>RAL Request He</li> <li>This feature allows the</li> <li>Please note that the characteristic</li> </ul> | opplicant to Raise RAL m<br>nges you request will no | odification request of the actual                                                                                                    | on certified FCC Form 471<br>information on application | 1 application and entities<br>on or an entity but will g | s associat<br>enerate a | ed with application at the tim<br>RAL request for a Reviewer t | ne of certification.<br>To work on it. |  |
| RAL Request He     This feature allows the.     Please note that the cha                                         | opplicant to Raise RAL m<br>nges you request will n  | nodification request of the actual                                                                                                    | on certified FCC Form 47<br>information on application  | 1 application and entities<br>on or an entity but will g | s associat<br>enerate a | ed with application at the tim<br>RAL request for a Reviewer t | ne of certification.<br>no work on it. |  |

- To modify an existing FRN, check the box to the left of the FRN.
  - **View Line Items** allows you to view the line items for that FRN. If you check the box next to a line item, you can edit the line item or manage the recipients of service.
  - Edit Funding Request allows you to cancel the FRN or edit the FRN key information.
  - Edit Purchase Agreement allows you to make certain changes to the information you originally entered regarding services provided under contract or on a tariffed or month-to-month basis. Note that if you chose contracted services and now want to associate a different contract record with your FRN, you must first create that new contract record in your profile so that it will appear in your search results.
    - To create a contract record, go to the organization page for the parent organization (independent school, school district, independent library, library system, or consortium), click **Contracts** from the menu choices at the top of the page, then choose **Manage Contracts**, then choose **Add a New Contract**.

• To create a new FRN and add its key information, click the **Add FRN** button. You will see a text field where you can add FRN details, and an option to upload one or more documents in order to provide the remainder of the information for the new FRN.

| Records / FCC Forr | e 21-24              | #2100000          | 000                 |                            |                         |             |                                                                             | P      |
|--------------------|----------------------|-------------------|---------------------|----------------------------|-------------------------|-------------|-----------------------------------------------------------------------------|--------|
| Summary Fu         | nding Requests       | Review Inquiries  | Deferral History    | Discount Calculation       | Entity Information      | News        | Related Actions                                                             |        |
| Add FR             | s for the FRN you w  | sh to add to form | . The reviewer      | handling this request will | add the FRN accordingly | and will re | ach out for additional information if needed.                               |        |
| FRN Details        |                      |                   |                     |                            |                         |             |                                                                             |        |
|                    |                      |                   |                     |                            |                         |             |                                                                             |        |
|                    |                      |                   |                     |                            |                         |             |                                                                             | 11     |
| Supportin          | ng Docume            | entation          | ds below for upload | ing any documentation i    | n support of the modifi | cations. R  | equests that contain only changes made to the fields below will be consider | ed     |
| incomplete and     | d will not be able t | o be submitted.   |                     |                            | Document                | Descript    | ian                                                                         |        |
|                    | Drop file here       | -                 |                     |                            | bocument                | bescript    |                                                                             |        |
|                    |                      |                   |                     |                            |                         |             |                                                                             |        |
| CANCEL             |                      |                   |                     |                            |                         |             | SAVE & CC                                                                   | NTINUE |
|                    |                      |                   |                     |                            |                         |             |                                                                             |        |

## **Entity Modifications**

### Modify the Billed Entity (BEN)

Click the **Entity** button and then the **BEN** button. Check the box to the left of the billed entity and then click the **Edit** button.

| ata                                           | FCC Forms 471                                                                                                    | #210000                            | 000                            |         |                         |                    |      | l                             |
|-----------------------------------------------|----------------------------------------------------------------------------------------------------|------------------------------------|--------------------------------|---------|-------------------------|--------------------|------|-------------------------------|
| umma                                          | ry Funding Requests                                                                                                    | Review Inquiries                   | Deferral History Discount Cale | ulation | Entity Information News | Related Actions    |      |                               |
| FO<br>Would<br>APP<br>BEN<br>Entity<br>Please | rm 471 Moo       d you like to request chain       LICATION       ENTITY       RELATED ENTITIES       V Level Changes       select Entity to modify | dification<br>nges to an entity or | n Request<br>this application? |         |                         |                    |      |                               |
| •                                             | BEN Name                                                                                                    |                                    | 1                              | BEN     | City                    | State              |      | Entity type                   |
|                                               | ABC SCHOOL DISTRICT                                                                                                    |                                    |                                | 12345   | MILLVILLE               | IA                 | ♦    | School District               |
|                                               |                                                                                                    |                                    |                                |         |                         | ADD RELATED ENTITY | EDIT | REQUEST REPLACEMENT C2 BUDGET |

• You will see the **Change Entity Details Form**. You can provide new information or modify existing information in any of the editable fields. You can also upload one or more documents as described above.

| Data Line 21-24 #210000000                                                                                                    |                                  |
|----------------------------------------------------------------------------------------------------|----------------------------------|
| Summary Funding Requests Review Inquiries Deferral History Discount Calculation Entity                                                             | Information News Related Actions |
| Change Entity Details Form                                                                                                    |                                  |
| The changes made will not be reflected on the Entity Record until the Reviewer approves the requests mad<br><b>Primary Details</b><br>Entity Name* | le.                              |
| ABC SCHOOL DISTRICT                                                                                                    |                                  |
| Address Details                                                                                                    |                                  |
| Address Line 1*                                                                                                    | County                           |
| 123 MAIN STREET                                                                                                    | FAIRFAX                          |
| Address Line 2                                                                                                    | Zip Code *                       |
|                                                                                                    | 12345                            |
| City*                                                                                                    | Zip Code Extension               |
| MILLVILLE                                                                                                    |                                  |
| State *                                                                                                    |                                  |
| IA -                                                                                                    |                                  |
| Urban/Rural                                                                                                    |                                  |
| Urban rural status                                                                                                    |                                  |
| 🔿 Urban                                                                                                    |                                  |
| <ul> <li>Rural</li> </ul>                                                                                                    |                                  |

- For Category Two applications, you can update student counts for schools or square footage for libraries if those have changed. Update the information for each entity and click **Update** when done. Remember to provide a link where USAC can verify the information or upload supporting documentation to support the requested change.
- After you have entered your information, click the **Submit & Continue** button.

| Category Two (C2) E                                                  | Budget Information                                                            |                                                                                   |                                                            |                                 |                                    |
|----------------------------------------------------------------------|-------------------------------------------------------------------------------|-----------------------------------------------------------------------------------|------------------------------------------------------------|---------------------------------|------------------------------------|
| We calculate your Category Two<br>Category Two budget cycle, so th   | budget and your discount rate separa<br>his number needs to be updated less f | ately, and so we collect separate numb<br>frequently than the student count for y | ers for each. You are allowed to re<br>your discount rate. | -use your Category Two student  | count from year to year within a   |
| How does the district report it                                      | ts student count for Category Two b                                           | oudget? 😜 *                                                                       |                                                            |                                 |                                    |
| One number for my whole dis                                          | strict                                                                        |                                                                                   |                                                            |                                 |                                    |
| A number for each school in t                                        | the district                                                                  |                                                                                   |                                                            |                                 |                                    |
| 1739                                                                 | chools in the District                                                        |                                                                                   |                                                            |                                 |                                    |
| School Information                                                   |                                                                               |                                                                                   |                                                            |                                 |                                    |
| Entity Number or Name                                                |                                                                               |                                                                                   |                                                            |                                 |                                    |
| Please enter an entity name(at                                       | t least 3 characters) or an entity numbe                                      | r                                                                                 |                                                            |                                 |                                    |
|                                                                      |                                                                               |                                                                                   |                                                            |                                 | APPLY FILTERS CLEAR FILTERS        |
| Entity Number                                                        | Entity Name                                                                   | Total Students for C2 budget                                                      | Is the student count<br>estimated? O                       | Eligible for C2 budget?         |                                    |
| 1234567                                                              | HIGH SCHOOL                                                                   | 800                                                                               | N/A                                                        | ٥                               |                                    |
| 123999999                                                            | MIDDLE SCHOOL                                                                 | 484                                                                               | N/A                                                        | ۰                               | EDIT                               |
| 123456789                                                            | ELEMENTARY SCHOOL                                                             | 509                                                                               | N/A                                                        | 0                               | EDIT                               |
|                                                                      |                                                                               |                                                                                   |                                                            |                                 | ≪ < 1-3 of 3 > ≫                   |
| Applicant Status                                                     |                                                                               |                                                                                   |                                                            |                                 |                                    |
| Active                                                               |                                                                               |                                                                                   |                                                            |                                 |                                    |
| FCC Registration Number                                              |                                                                               |                                                                                   |                                                            |                                 |                                    |
| 1234567                                                              |                                                                               |                                                                                   |                                                            |                                 |                                    |
| You will need to provide your FCC F                                  | RN in order to file any E-rate forms.                                         |                                                                                   |                                                            |                                 |                                    |
| Supporting Docume                                                    | antation                                                                      |                                                                                   |                                                            |                                 |                                    |
| supporting bocume                                                    | entation                                                                      |                                                                                   |                                                            |                                 |                                    |
| After making modifications abov<br>incomplete and will not be able t | ve, please use the fields below for uplo<br>to be submitted.                  | bading any documentation in support of                                            | of the modifications. Requests that                        | contain only changes made to th | he fields below will be considered |
| Unload File                                                          |                                                                               |                                                                                   | Document Description                                       |                                 |                                    |
| D and a                                                              |                                                                               |                                                                                   | e contraint of an ipsion                                   |                                 |                                    |
| UPLOAD                                                               |                                                                               |                                                                                   |                                                            |                                 |                                    |
|                                                                      |                                                                               |                                                                                   |                                                            |                                 |                                    |
|                                                                      |                                                                               |                                                                                   |                                                            |                                 |                                    |
| BACK                                                                 |                                                                               |                                                                                   |                                                            | 3                               | SUBMIT & CONTINUE                  |
|                                                                      |                                                                               |                                                                                   |                                                            |                                 |                                    |

### Add a Related Entity

Applicants can add a related entity to an application if it was inadvertently missed when the FCC Form 471 application was certified. Note, however, that this can only be done if the related entity is already associated with parent entity in entity profile. To add a related entity, click the **Entity** button and then the **BEN** button. Check the box to the left of the billed entity and then click the **Add Related Entity** button.

| icu             | Line 21-24                      | #210000              | 000                             |             |                           |              |                 |
|-----------------|---------------------------------|----------------------|---------------------------------|-------------|---------------------------|--------------|-----------------|
| mmai            | y Funding Requests              | Review Inquiries     | Deferral History Discount Calco | ulation Ent | ity Information News Rela | ated Actions |                 |
| Ear             | m 471 Ma                        | dification           | Poquost                         |             |                           |              |                 |
| Vould           | VOU like to request cha         | unication            | this application?               |             |                           |              |                 |
| round           | you like to request that        | iges to an entity of | this application:               |             |                           |              |                 |
| APPL            | ICATION ENTITY                  |                      |                                 |             |                           |              |                 |
| DEN             |                                 |                      |                                 |             |                           |              |                 |
| DEIN            | RELATED ENTITIES                |                      |                                 |             |                           |              |                 |
|                 | Level Changes                   |                      |                                 |             |                           |              |                 |
| Intity          |                                 |                      |                                 | BEN         | City                      | State        |                 |
| Intity<br>lease | BEN Name                        |                      |                                 |             |                           |              | Entity type     |
| entity<br>lease | BEN Name<br>ABC SCHOOL DISTRICT |                      |                                 | 12345       | MILLVILLE                 | IA           | School District |

• Enter the entity number and entity name and click the **Add Another Related Entity** button if you want to enter more entities or click the **Save & Continue** button if you are done.

| News 1    | Tasks   | Records    | Reports     | Actions          |         |                      |           |            |            |             |       |                            | 🚺 appiar        |
|-----------|---------|------------|-------------|------------------|---------|----------------------|-----------|------------|------------|-------------|-------|----------------------------|-----------------|
| Data      | Line    | 21-24      | #2100       | 00000            |         |                      |           |            |            |             |       |                            | e               |
| Summary   | Funding | g Requests | Review Inqu | iries Deferral H | listory | Discount Calculation | Entity In | formation  | News       | Related Act | tions |                            |                 |
|           |         |            |             |                  |         |                      |           |            |            |             |       |                            |                 |
| Enter     | Entity  | Details    |             |                  |         |                      |           |            |            |             |       |                            |                 |
| Entity Nu | umber * |            |             |                  |         |                      |           | Entity Nan | ne *       |             |       |                            |                 |
| 1111122   | 2223333 |            |             |                  |         |                      |           | New Mide   | ile School |             |       |                            |                 |
| CANCEL    | -       |            |             |                  |         |                      |           |            |            |             |       | ADD ANOTHER RELATED ENTITY | SAVE & CONTINUE |
|           |         |            |             |                  |         |                      |           |            |            |             |       |                            |                 |
|           |         |            |             |                  |         |                      |           |            |            |             |       |                            |                 |

• The entries you make will appear on the **Requested Changes** table on the Form 471 Modification Request screen. If you are finished making your FCC Form 471 modification requests, click the **Finish & Submit Request** button.

### Request an Adjusted Category Two (C2) Budget

Starting with Funding Year (FY) 2022, applicants can request an adjustment to their five-year C2 Budget if the student counts or square footage has changed. Individual schools and school districts can update student count information as described above by editing the count(s) in the "School Information" grid first, and then clicking the **Request Replacement C2 Budget** button as described below. Individual libraries can update their square footage in the same manner.

Members of a library system must update their square footage individually, as described above, before requesting a C2 an adjusted budget as the square footage information is not editable in the Category Two (C2) Budget Information screen.

| Library System Sub-Type                              | ]     |
|------------------------------------------------------|-------|
| <ul> <li>Public Library System</li> </ul>            |       |
| O Private Library System                             |       |
| Category Two Budget Information                      |       |
| Sum of Square Footage of All Libraries in the System |       |
| 122300 Not editable for library sy                   | stems |
| Applicant Status                                     |       |
| Active                                               |       |
|                                                      | -     |

When you have made your updates, click the **Entity** button and then the **BEN** button. Check the box to the left of the billed entity and then click the **Request Replacement C2 Budget** button.

|                                | Funding Requests                                | Review Inquiries     | Deferral History Di | scount Calculatio | n Entity Informatio | n News Rel | ated Actions |             |
|--------------------------------|-------------------------------------------------|----------------------|---------------------|-------------------|---------------------|------------|--------------|-------------|
| Fori                           | m 471 Mo                                        | dificatio            | n Request           |                   |                     |            |              |             |
| Would y                        | ou like to request cha                          | nges to an entity or | this application?   |                   |                     |            |              |             |
| 400000                         |                                                 |                      |                     |                   |                     |            |              |             |
| APPLIC                         |                                                 |                      |                     |                   |                     |            |              |             |
| BEN√                           | RELATED ENTITIES                                |                      |                     |                   |                     |            |              |             |
|                                |                                                 |                      |                     |                   |                     |            |              |             |
| <b>Entity Le</b><br>Please sel | ect Entity to modify                            |                      |                     |                   |                     |            |              |             |
| Entity Le<br>Please sel        | exel Changes<br>ect Entity to modify<br>EN Name |                      |                     | t BEN             | I City              | /          | State        | Entity type |

After you click the button, an entry appears under the **Requested Changes** section of the Form 471 Modification page that shows your FCC Form 471 modification requests. The new budget value will be determined by USAC as it reviews your request and verifies your updated information. To upload updated budget information, follow the steps under <u>Other Modifications</u> in this guide. Click **Finish & Submit Request** if you have no other modifications to submit.

| Records / F<br>Data<br>Summary | CC Forms 471<br>Line 21- | 24 #210000000<br>uests Review Inquiries Deferra | I History Discount Calculation | Entity Information | News | Related Actions | I         |                       | <b>P</b> |
|--------------------------------|--------------------------|-------------------------------------------------|--------------------------------|--------------------|------|-----------------|-----------|-----------------------|----------|
| For                            | m 471 I                  | Modification Re                                 | quest                          |                    |      |                 |           |                       |          |
| APPLI<br>BENV                  | CATION ENTIT             |                                                 |                                |                    |      |                 |           |                       |          |
| Please se                      | elect Entity to modi     | íy                                              | ,                              | BEN                | City |                 | State     | Entity type           |          |
|                                | ABC SCHOOL               | DISTRICT                                        |                                | 12345              | MILL | VILLE           | IA        | School District       |          |
| ~ Rec                          | quested Ch               | anges                                           |                                |                    |      |                 |           | ADD RELATED ENTITY    | DIT      |
|                                | Category                 | Name/Number                                     | Change type                    |                    |      | Old Value       | New Value | Requested Date        | 1        |
|                                | Entity                   | ABC SCHOOL DISTRICT                             | Replacement C2 Budge           | t Requested        |      | \$4,050,000.00  | TBD       | 1/28/2022 1:04 PM EST |          |
| > RAI                          | RD REQUEST               | Help                                            |                                |                    |      |                 |           |                       | OVE      |

## Modify Information on One or More Related Entities

Click the **Entity** button and then the **Related Entities** button. You will see a list of all the entities associated with the Billed Entity on this form. Check the box to the left of the first entity you want to modify.

| Fo     | orm 471 Modification Request                                     |   |           |                     |       |             |
|--------|------------------------------------------------------------------|---|-----------|---------------------|-------|-------------|
| Woul   | ld you like to request changes to an entity or this application? |   |           |                     |       |             |
| _      |                                                                  |   |           |                     |       |             |
| APP    | PLICATION ENTITY.                                                |   |           |                     |       |             |
| BEN    | N RELATED ENTITIES                                               |   |           |                     |       |             |
| Entit  |                                                                  |   |           |                     |       |             |
| Please | e select Entity to modify                                        |   |           |                     |       |             |
|        | BEN Name                                                         | T | BEN       | City                | State | Entity type |
|        | HIGH SCHOOL                                                      |   | 1234567   | MILLVILLE           | IA    | School      |
| ~      | MIDDLE SCHOOL                                                    |   | 123999999 | MILLVILLE           | IA    | School      |
|        |                                                                  |   |           | and a second second |       |             |

- To remove the entity, click the **Remove** button.
- To modify the entity's profile information, click the **Edit** button. You will see the **Change Entity Details Form**. You can provide or modify information and/or upload documents as described above.
- After you have provided your modifications for this entity, click the **Submit & Continue** button.
- You will then return to the list of related entities. You can modify another entity or, if you are finished, click **Finish & Submit Request**.

## **Other Modifications**

If the FCC Form 471 modification you want to request is not included in the options above, create a document that describes your FCC Form 471 modification request in detail. To upload a document with your request, click the **Application** button, choose **Application Details** from the sub-category dropdown and click **Continue.** Click **Edit Application** and then use the Upload File function in the **Supporting Documentation** section of the **Application Details** page to upload your document.

| s Tasks <u>Records</u> Reports Actions                                                                                                    |                                                                                                    |
|----------------------------------------------------------------------------------------------------|----------------------------------------------------------------------------------------------------|
| ata Line 21-24 #21000000                                                                                                    |                                                                                                    |
| Summary Funding Requests Review Inquiries Deferral History Discount Calculation E                                                                                                    | initity Information News Related Actions                                                                                                    |
| Application Details<br>How would you like to proceed?                                                                                                    |                                                                                                    |
| CANCEL APPLICATION EDIT APPLICATION/                                                                                                    |                                                                                                    |
| Application Nickname*                                                                                                    |                                                                                                    |
| Data Line 21-24                                                                                                    |                                                                                                    |
| Main Contact Person*                                                                                                    | John Doe                                                                                                    |
| John Doe 🗙                                                                                                    | idoe@school.org                                                                                                    |
| Please select a main contact person by typing the contact person's name or email address.                                                                                                    | 123,456,7800                                                                                                    |
| Enter Holiday Contact Information                                                                                                    | 125-456-7656                                                                                                    |
| Please provide any alternate contact information to use during holiday/ vacation period including the name of<br>Supporting Documentation<br>After making modifications above, please use the fields below for uploading any documentation in su<br>incomplete and will not be able to be submitted. | f any alternate contact person and how best to reach them.<br>pport of the modifications. Requests that contain only changes made to the fields below will be considered<br><b>Document Description</b> |
| UPLOAD C Drop file here                                                                                                    |                                                                                                    |
| BACK                                                                                                    | CONTINUE                                                                                                    |

You should use this upload feature if the Customer Service Center (CSC) has created an entity for you during the time your profile was locked, but they could not associate that entity with your organization. You can also indicate which FRN line items should include this entity as a recipient of service. If you need assistance, open a customer service case in EPC or call CSC at (888) 203-8100.

## Submitting a Request

After you have completed data entry for all of the FCC Form 471 modifications you would like to include in the request, review the **Requested Changes** table one last time to make sure all of your modifications are correct. You can always remove a requested modification by checking the box to the left of the modification and clicking the **Remove** button.

To submit your request, click the **Finish & Submit Request** button at the bottom of the screen. On the next screen, click **Yes** to continue or **No** to go back.

|                    | y ronong                         | Requests Review Inquiries Deferral Hi                           | story Discount Calculation | n Entity Informatio  | n News Related Actions |                    |                        |
|--------------------|----------------------------------|-----------------------------------------------------------------|----------------------------|----------------------|------------------------|--------------------|------------------------|
| <b>Ol</b><br>Jould | r <b>m 471</b><br>you like to re | 1 Modification Request changes to an entity or this application | uest                       |                      |                        |                    |                        |
| APPL               |                                  | NTITY                                                           |                            |                      |                        |                    |                        |
| BEN                | RELATED                          | ENTITIES                                                        |                            |                      |                        |                    |                        |
| tity               | Level Change                     | rs<br>martify                                                   |                            |                      |                        |                    |                        |
|                    | BEN Name                         | invary.                                                         | 1                          | BEN                  | City                   | State              | Entity type            |
|                    | ABC SCHO                         | OOL DISTRICT                                                    |                            | 12345                | MILLVILLE              | IA                 | School District        |
|                    |                                  |                                                                 |                            | _                    |                        |                    | ADD RELATED ENTITY EDI |
| Re                 | quested                          | Changes                                                         |                            |                      |                        |                    | ·, ·                   |
|                    | Category                         | Name/Number                                                     | Change type                |                      | Old Value              | New Value          | Requested Date         |
|                    | Entity                           | MIDDLE SCHOOL                                                   | Modify Total St            | udents for C2 Budget | 484                    | 600                | 1/27/2022 3:52 PM EST  |
|                    | Entity                           | ABC SCHOOL DISTRICT                                             | Modify Addres              | s Line 1             | BOX 40 ROUTE 209       | 120000 Main Street | 1/27/2022 3:51 PM EST  |
|                    |                                  |                                                                 |                            |                      |                        |                    | REMOV                  |
|                    | L Reque                          | st Help                                                         |                            |                      |                        |                    |                        |
| RA                 |                                  |                                                                 |                            |                      |                        |                    |                        |

After you submit your request, you can review your list of requests by clicking the **Reports** tab and choosing **My Submitted Modification Requests (RAL)**. You can also click the **View** link in the **Supporting Document(s)** column to see the documents you have uploaded to that request.

|                                                                                                    |                                                                                        | Administrative                                                              | rice<br>: Co.                                                                                                    | My App<br>Applicat | licant Landing Page<br>nt landing page            |                                 |                  |                                                        |        |                                   |  |
|----------------------------------------------------------------------------------------------------|----------------------------------------------------------------------------------------|-----------------------------------------------------------------------------|----------------------------------------------------------------------------------------------------|--------------------|---------------------------------------------------|---------------------------------|------------------|--------------------------------------------------------|--------|-----------------------------------|--|
|                                                                                                    |                                                                                        | Search reports                                                              | Q                                                                                                    | My Sub             | mitted Modification Reque                         | sts (RAL)<br>Modification RAL B | anuect(c)        |                                                        |        |                                   |  |
|                                                                                                    |                                                                                        | All >                                                                       |                                                                                                    | Report             | ion vicening on the submitted                     | HOUR COLOUR DE L                | reducar(a)       |                                                        |        |                                   |  |
|                                                                                                    |                                                                                        |                                                                             |                                                                                                    |                    |                                                   |                                 |                  |                                                        |        |                                   |  |
|                                                                                                    |                                                                                        |                                                                             |                                                                                                    |                    | •                                                 |                                 |                  |                                                        |        |                                   |  |
| Tasks                                                                                                    | (6) Records                                                                            | Reports A                                                                   | ctions                                                                                                    |                    |                                                   |                                 |                  |                                                        |        |                                   |  |
| Task                                                                                                    | (6) Records                                                                            | Reports A                                                                   | ctions                                                                                                    |                    |                                                   |                                 |                  |                                                        |        |                                   |  |
| iy Sub                                                                                                    | (6) Records                                                                            | odificatio                                                                  | on Reque                                                                                                    | sts (RAI           | _)                                                |                                 |                  |                                                        |        |                                   |  |
| y Sub                                                                                                    | e (6) Records                                                                          | odificatio                                                                  | on Reque                                                                                                    | sts (RAI           | _)                                                |                                 |                  |                                                        |        |                                   |  |
| y Suk<br>C Form                                                                                                    | e (6) Records<br>e mitted M<br>471 RAL Req<br>umber                                    | odificatio                                                                  | on Reque                                                                                                    | sts (RAI           | _)                                                | lame                            |                  |                                                        |        |                                   |  |
| Tasks                                                                                                    | omitted M<br>471 RAL Req<br>umber                                                      | Reports Au<br>odificatio<br>juest(s)                                        | on Reque                                                                                                    | ests (RAI          | _)                                                | lame                            |                  |                                                        |        |                                   |  |
| y Suk<br>C Form<br>lication No                                                                                                    | (6) Records<br>mitted M<br>471 RAL Req<br>umber<br>Application<br>Number               | Reports     Au       odificatio       uest(s)       Category                | on Reque                                                                                                    | ests (RAI          | L)<br>Entity I                                    | lame<br>Old Value               | New Value        | Requested Date and Time 1                              | Status | Supporting<br>Document(s)         |  |
| Task:<br>Y Suk<br>C Form<br>dication No<br>dication No | (6) Records<br>mitted M<br>471 RAL Req<br>umber<br>Application<br>Number<br>#210000000 | Reports     All       Odification       uest(s)       Category       Entity | ctions Characteristics Characteristics Charact | ests (RAI          | Action Action Modify Total Students for C2 Budget | Name<br>Old Value<br>484        | New Value<br>600 | Requested Date<br>and Time<br>1/28/2022 9:17 AM<br>EST | Status | Supporting<br>Document(s)<br>View |  |

NOTE: The RAL modification(s) you submit do not take effect automatically. They will be included in the review of your FCC Form 471 application, and all the changes approved by your Program Integrity Assurance (PIA) reviewer will appear in the Current View of your FCC Form 471 after USAC has issued your funding commitment decision letter.